# Опис процедури реєстрації учнів у Програмі дистанційного навчання Проекту «Енергоефективні школи: нова генерація» для самостійного навчання

Для реєстрації у Програмі дистанційного навчання Проекту «Енергоефективні школи: нова генерація» необхідно перейти за посиланням:

### http://energyschool.org.ua/

Натисніть на банери «Реєстрація» та «Учень»

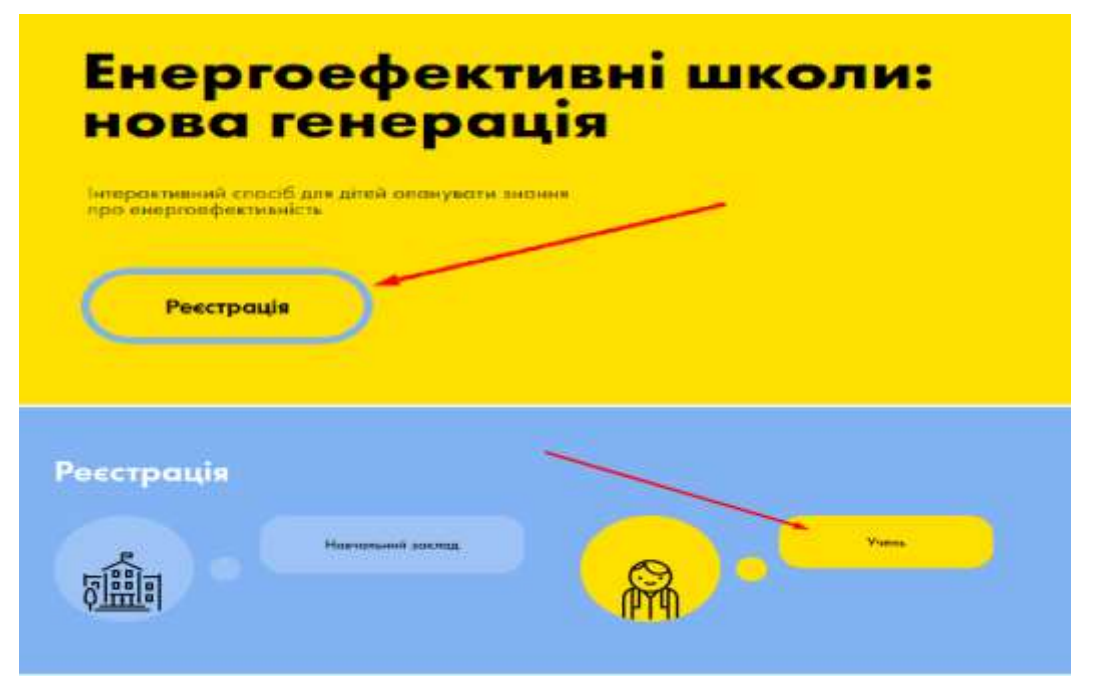

Ви повинні вибрати один з навчальних курсів. Далі потрібно заповнити поля анкети. Ознайомитися з правилами та умовами публічного договору і дати свою згоду! Натиснути кнопку «Зареєструватись».

| Основи                                                                                                    | енергопостачання                                                                                                    | 1                               | А                     | Ger                   | 103-3                    | OCH       | ов      |         |           |   |
|----------------------------------------------------------------------------------------------------|----------------------------------------------------------------------------------------------------|---------------------------------|-----------------------|-----------------------|--------------------------|-----------|---------|---------|-----------|---|
| та ене                                                                                                    | ргозбереження                                                                                                    | 2                               | китла                 | yrip                  | KON<br>MART              | YHA       | лы<br>4 | IOT     | 9         |   |
|                                                                                                    |                                                                                                    |                                 |                       | -                     | -                        |           | -       | -       | -         | - |
| 12.2.2                                                                                                    |                                                                                                    | 0.0                             |                       | - 2 -                 |                          |           | - 2     | - 2     | - 21      | - |
|                                                                                                    |                                                                                                    |                                 |                       |                       |                          |           |         |         |           |   |
|                                                                                                    |                                                                                                    |                                 |                       |                       |                          |           |         |         |           |   |
| Ponomia   Tipo I                                                                                                 | IDORET   HOMMM   MEMOTING   AODOMOT                                                                                                    | n l'itaarre                     | eper   Ko             | ******                |                          |           | boin /  | Percent | THE       |   |
| and the second second second second second second second second second second second second second second second | s. antennill (Belgering) and (Belgering) (Science), E.e. and Sciences                                                                                                    |                                 |                       |                       |                          |           | STRAL S |         | 6.0000.00 |   |
| Рестрация                                                                                                    |                                                                                                    |                                 |                       |                       |                          | 11        |         |         |           |   |
|                                                                                                    | Allbümmine                                                                                                    |                                 |                       |                       |                          | <u>19</u> |         |         |           |   |
|                                                                                                    | 199710                                                                                                    |                                 |                       |                       |                          | 1         |         |         |           |   |
|                                                                                                    | The Reference                                                                                                    |                                 |                       |                       |                          | 1         |         |         |           |   |
|                                                                                                    | Come common years.                                                                                                    |                                 |                       |                       |                          |           |         |         |           |   |
|                                                                                                    | Addissources -                                                                                                    |                                 |                       |                       | ٠                        | 1         |         |         |           |   |
|                                                                                                    | Pailers                                                                                                    |                                 |                       |                       |                          | 1         |         |         |           |   |
|                                                                                                    | Pharman Investor                                                                                                    |                                 |                       |                       | •                        | 1         |         |         |           |   |
|                                                                                                    | Litran innemerical second historical                                                                                                    | s, were est                     |                       |                       |                          | 1         |         |         |           |   |
|                                                                                                    | ······································                                                                                                    |                                 | FT5- MALLON IN \$1114 | 11110-0               | med                      |           |         |         |           |   |
|                                                                                                    | Minet.                                                                                                    |                                 |                       |                       |                          |           |         |         |           |   |
|                                                                                                    | Attantion tituett terminipent                                                                                                    |                                 |                       |                       |                          |           |         |         |           |   |
|                                                                                                    | a insid                                                                                                    |                                 |                       |                       |                          | 15        |         |         |           |   |
|                                                                                                    | turnbook                                                                                                    |                                 |                       |                       |                          | 1         |         |         |           |   |
|                                                                                                    | Tertilize                                                                                                    |                                 |                       |                       |                          |           |         |         |           |   |
|                                                                                                    | showfrare                                                                                                    |                                 |                       |                       |                          | 1         |         |         |           |   |
|                                                                                                    |                                                                                                    |                                 |                       |                       |                          |           |         |         |           |   |
|                                                                                                    | Troop 74 Lin over                                                                                                    |                                 |                       |                       |                          | 1         |         |         |           |   |
|                                                                                                    | time and sadment                                                                                                    |                                 |                       |                       |                          |           |         |         |           |   |
|                                                                                                    | <ul> <li>A week reveal meaker continue a continue</li> <li>prime continues</li> <li>prime continues</li> </ul>                                                                                                    | ma neigenetas                   |                       |                       |                          |           |         |         |           |   |
|                                                                                                    | <ul> <li>B. A information of dimensional contrastions</li> <li>B. A protocol response of dimensional contrastional<br/>dimensional statements</li> </ul>                                                                                                    | nta miganetas<br>nen grinningey | -                     |                       |                          |           |         |         |           |   |
|                                                                                                    | Innuargeone<br>Innua teni aregunata<br>Di Manteo mantar dilaviani choganica a conditata<br>El di operatori di contrologiani e para ana rightaman<br>El di operatori di contrologiani e spin ana rightaman<br>El di operatori di contrologiani e spin ana rightaman | -                               | -                     | • 000000 <sup>+</sup> | Concession of the second |           |         |         |           |   |

Після цього Ви отримаєте лист-повідомлення на вказаний Вами e-mail, в якому потрібно перейти за посиланням «Підтвердити адресу». Будь ласка, не видаляйте даний лист, так як у ньому вказані Ваші логін та пароль, які знадобляться для подальшого входу до Особистого кабінету учня.

Ваша адреса була вказана при реєстрації на проект "Енергоефективні школи: нова генерація". Якщо Ви не проходили реєстрацію, будь-ласка проігноруйте цей лист! Якщо Ви пройшли реєстрацію, уважно перегляньте наступну інформацію.

Для підтвердження e-mail адреси перейдіть за на тупним посиланням:

#### Підтвердити адресу

Після підтвердження реєстрації Ваш аккаунт повимен пройти модерацію у адміністратора сайту! Тільки після модерації Ви зможете здійснити вхід в особистий кабінет.

Ваш логін: dir\_20681r0fd1dc

Ваш пароль: g1LFwNQq

Не видаляйте цей лист, якщо Ви не запам\'ятали логін і пароль!

Після отримання листа з підтвердженням ви можете входити до Особистого кабінету адміністратора за посиланням <u>http://reg.energyschool.org.ua/login</u> або за прямим посиланням з листа.

|            |                        |        |            |          |          |          | · · · · School  |
|------------|------------------------|--------|------------|----------|----------|----------|-----------------|
| Головна    | Про проек <del>т</del> | Новини | Бібліотека | Допомога | Партнери | Контакти | Вхід/Ресстрація |
| Вхід в ос  | обистий кабі           | нет    |            |          |          |          |                 |
| Забучи пар | ona? Poecrpau          | 14     |            |          |          |          |                 |
|            |                        |        |            |          |          |          |                 |
|            | 2                      | lode   |            |          |          |          |                 |
|            | 1                      | Tapona |            |          |          |          |                 |
|            |                        |        |            | Bidg     |          |          |                 |

У Особистому кабінеті учня, натиснувши на кнопку «Додати курс», Ви можете обрати з переліку один або декілька навчальних курсів.

| Додати курс   | тупні курси                                                     |   |
|---------------|-----------------------------------------------------------------|---|
| мої курси     | чоны емпристиктичными та емпристберникими» для учени 6-8 класия | • |
| Moi naameski  | 2019/2020 Kores an                                              |   |
| Особисті дані | сналайн тра «Розумений Бу».                                     |   |
|               | Курс за выбором «Мій енергосфексивний бу». чвасу                | T |
|               |                                                                 | - |

Натиснувши на один із запропонованих курсів Ви зможете ознайомитися з короткою анотацією навчального курсу та, у разі згоди на підключення, натиснути «Подати заявку».

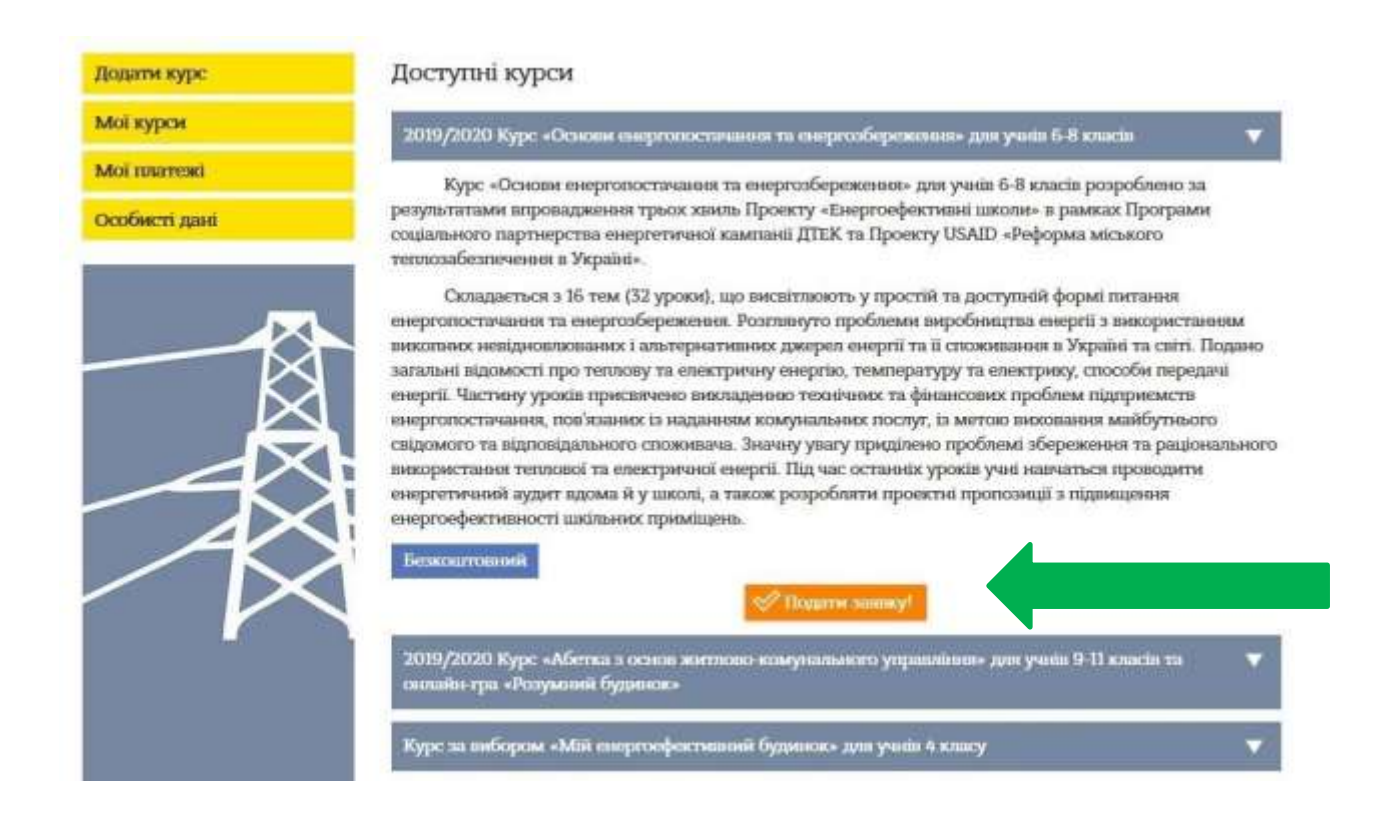

В Особистому кабінеті учень може змінити пароль для входу в Програму.

| Головна   Пре             | э прежет     | Новини                        | <b>Bifinicresa</b>                 | Допомога                                | Партнери                     | Контакти  | Особистий кабінет/Вихід |
|---------------------------|--------------|-------------------------------|------------------------------------|-----------------------------------------|------------------------------|-----------|-------------------------|
| Додаты курс               |              | Ocobi                         | асті дані                          |                                         |                              |           |                         |
| Мат курсм<br>Особист дант |              | пів:<br>Адрес<br>Школі        | Beaucrp<br>8: Xapato<br>6: 3:001.2 | ун Анатолий Са<br>сым обл., Хария<br>45 | нгчены b и Хоркі<br>Іпесіныі |           |                         |
|                           | 图            | Terrerio<br>E-mail<br>Juncios | 94: 543757<br>mad02/<br>sing_2     | 43746<br>423g)taaks cum<br>1819#CibROb  |                              |           | _                       |
|                           | $\bigotimes$ | Balleter                      |                                    |                                         | -                            |           |                         |
|                           | ~~           |                               |                                    |                                         | 35,661164116                 | napelona. |                         |

### Зайти в Навчальну частину можливо з Особистого кабінету і з Головної сторінки.

| ← → C 🖞 https://energyschool.org.ua | CQ e | to i | ζ'n | G |  |  |
|-------------------------------------|------|------|-----|---|--|--|
|-------------------------------------|------|------|-----|---|--|--|

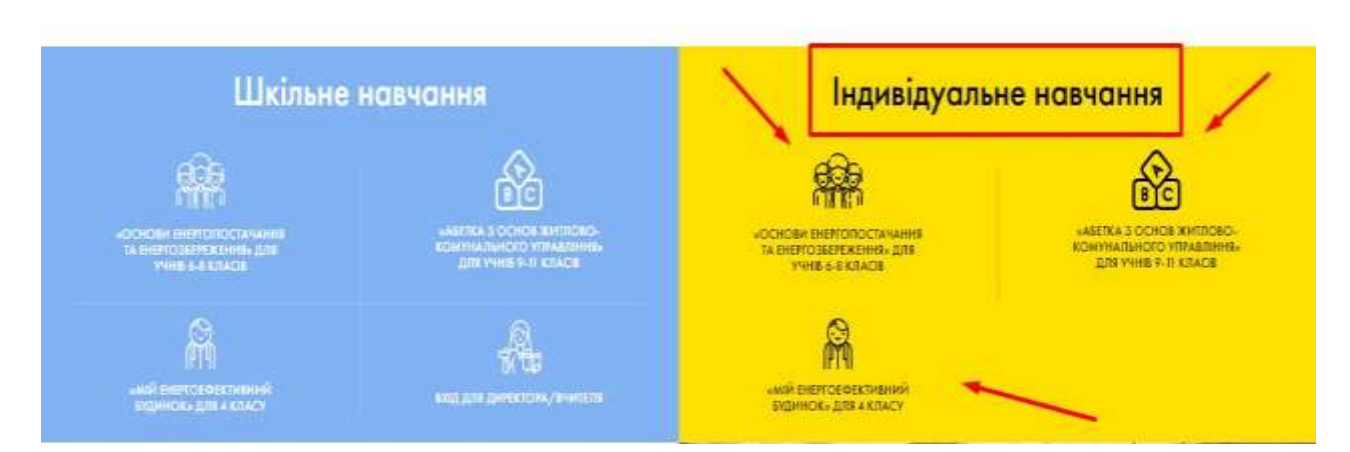

### Для проходження курсу для учнів 6-8 класів ees2.energyschool.org.ua

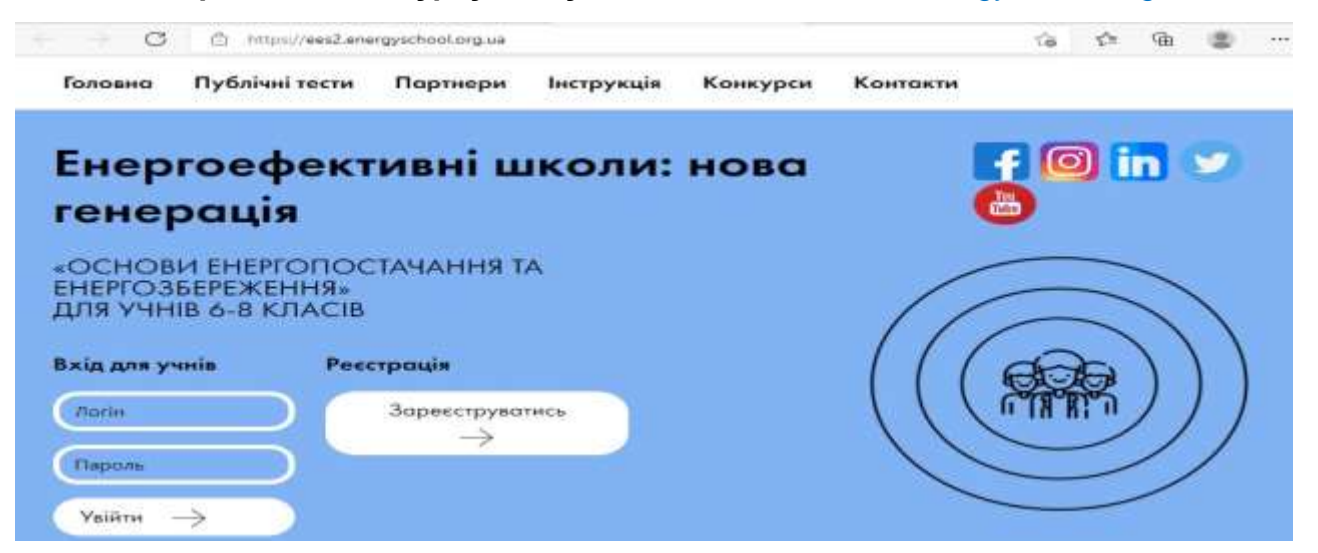

## Для проходження курсу для учнів 9-11 класів ng2.energyschool.org.ua

| 🕆 https://ng2.energyschool.org.ua |                                |                                                                                                    | Q. 12                    | i Vi | œ | ۲ |
|-----------------------------------|--------------------------------|----------------------------------------------------------------------------------------------------|--------------------------|------|---|---|
|                                   |                                | The of                                                                                                    | Z conjamont oppess All K |      | 2 |   |
| Головна Публічні тести            | Партнери Інструкція Конку      | урся Гра "Розумний дім"                                                                                                    | Контакти                 |      | 6 | 1 |
| Вхід для учнів:                   |                                |                                                                                                    |                          |      |   |   |
| Dorin                             | У проекті ДТЕК - Енерг         | оефективні школи, нова тене                                                                                                    | pause-                   |      |   |   |
| Пародъ                            |                                |                                                                                                    |                          | -    |   |   |
|                                   | 2021                           | 1/2022 навчальному році                                                                                                    |                          | _    |   |   |
| Вжи<br>Зарееструватнов            | 2                              | Самостійних учна                                                                                                    | 1 1                      |      |   |   |
|                                   |                                | and the second second s |                          | 1    |   |   |
| цього<br>навчального<br>року      | спішності по Україні за 18 лис | топада 2021 року:                                                                                                    |                          |      |   |   |
| Оберіть (                         | егіан                          | <ul> <li>Оберіть район</li> </ul>                                                                                                    |                          | ~    |   |   |
|                                   |                                |                                                                                                    |                          |      |   |   |

Для проходження навчальних курсів та гри "Розумний будинок" використовуються логін і пароль отримані при реєстрації.

| Вітаємо Вас у грі "Розумний будинок"!                     |   |
|-----------------------------------------------------------|---|
| Будь-ласка, введіть погін та пароль.<br>sing_21819//06806 | 3 |
| вжид                                                      |   |

# Для проходження курсу «Мій енергоефективний будинок» для учнів 3-4 класу https://meh.energyschool.org.ua

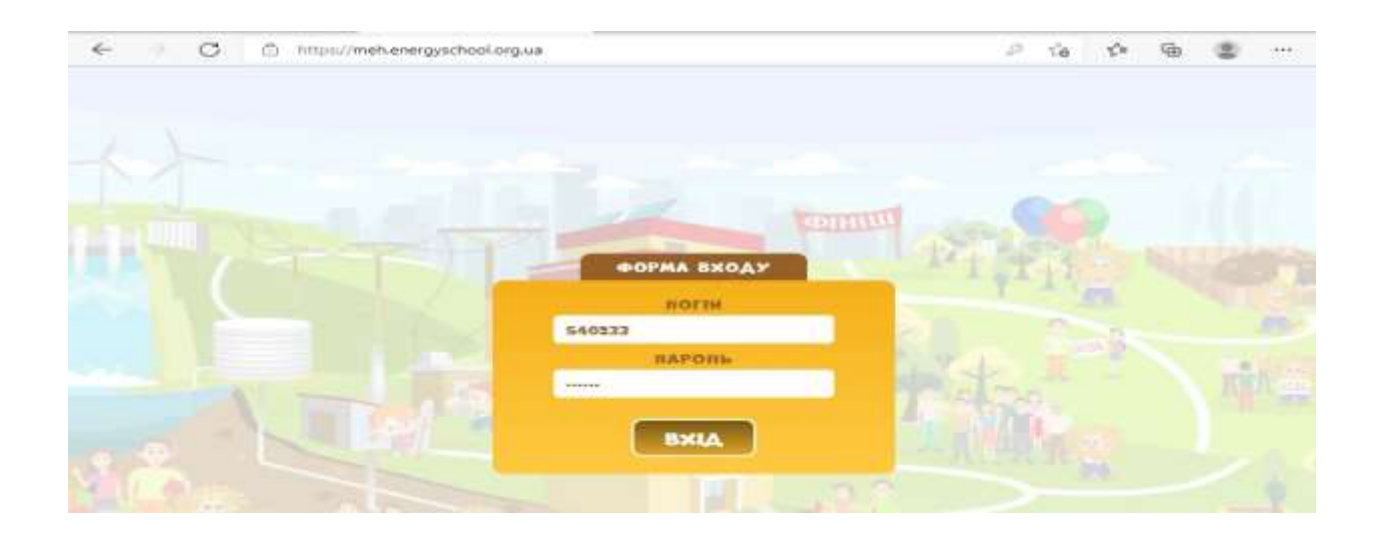

У разі виникнення запитань у процесі реєстрації навчального закладу – зв'яжіться зі службою технічної підтримки для отримання консультації за телефонами:

38 093 141 50 80

38 095 626 39 80

або електронною поштою support@gs.energyschool.org.ua